## Подключение сервера видеонаблюдения

Для подключения сервера видеонаблюдения перейдите в раздел **Устройства** на вкладку **Устройства** и нажмите на панели инструментов **Добавить** онаблюдение. Выберите из списка сервер видеонаблюдения, который необходимо подключить.

🛯 studio 🛽 🖁 Устройства 🖲 Обновля ние ПО 🔗 Пользователи контроллеров 🐵 Профили 🕫 Запросы на подключени 🛛 Сотрудники € € Ð 👰 Группы доступа A E . ô 🗐 Журналы Устройства не выбрань > 🔯 Мобильные устр 🕗 Мониторинг Охранно-пох 届 Ма × тер добавления устройсті 🕂 Заявки > Тип устря Тип устройства Внешние уст Искать م 💏 Видеонабл 2<sup>0</sup> Планирование Контроллеры Сервисы Видеонаблюдение Виртуальные проходные 🔄 Отчеты Виртуаль ਸੋਟ , 🙎 > 😤 🤆 🗄 диз Внешние устройства Ян Диз айнер пропу Охранно-пожарная сигнал Схемы расчет Временные режи Проверки 🔚 Устройства "Å, Объекты доступа **Д** Пользователи Отмена 🗉 Планировщи ? Поддержка 🖗 Сервер опроса устройств

## Нажмите Подтвердить.

| 🖁 Мастер добавления устройств |           |                   |               |            | ?      | × |
|-------------------------------|-----------|-------------------|---------------|------------|--------|---|
| 🕑 Тип устройства              | Параметры |                   |               |            |        |   |
| Параметры                     | Название  | Сервер Масгозсоре | ٢             |            |        |   |
| 🖉 Сохранение                  | ІР адрес  | 172.27.10.205     |               |            |        |   |
|                               | Порт      | 8080              | ^<br>~        |            |        |   |
|                               | Логин     | admin             | ۵             |            |        |   |
|                               | Пароль    | •••••             | ٢             |            |        |   |
|                               |           |                   |               |            |        |   |
|                               |           |                   |               |            |        |   |
|                               |           |                   |               |            |        |   |
|                               |           |                   |               |            |        |   |
|                               |           |                   |               |            |        |   |
|                               |           |                   | < <u>H</u> aa | ад Далее > | Отмена |   |

Укажите параметры подключения. Для разных систем видеонаблюдения список параметров может отличаться. Ниже показан пример подключения системы видеонаблюдения Macroscope.

В окне Полномочия выберите из списка Все пользователи пользователей, которым будут доступны настройки сервера видеонаблюдения, и переместите их в

🛨 – Виде

| <ul> <li>Мастер добавления устройств</li> <li>Тип устройства</li> </ul> | Полномочия                                                                                                    |             |                                                                                               | ? ×    |
|-------------------------------------------------------------------------|----------------------------------------------------------------------------------------------------|-------------|-----------------------------------------------------------------------------------------------|--------|
| <ul> <li>Параметры</li> <li>Полномочия</li> <li>Сохранение</li> </ul>   | Искать<br>Выбрать все Снять все<br>Все пользователи<br>А. a. kulikova<br>A. b.frolov<br>A. d.borisova<br>A. d.borodin<br>A. a. nikiforov | م<br>\<br>\ | Искать<br>Выбрать все Снять все<br>Назначенные пользователи<br>Я root<br>Я guard<br>Я service | م      |
|                                                                         |                                                                                                    |             | < Назад Подтвердить                                                                           | Отмена |

После сохранения параметров нажмите Завершить.

| 😹 Мастер добавления устройств |                                    | ?                 | × |
|-------------------------------|------------------------------------|-------------------|---|
| 📀 Тип устройства              | Сохранение                         |                   |   |
| 🕗 Параметры                   | 50%                                |                   |   |
| 🕗 Полномочия                  |                                    |                   |   |
| > Сохранение                  | Добавление контроллера             |                   |   |
|                               | Ожидание подключения к контроллеру |                   |   |
|                               |                                    |                   |   |
|                               |                                    |                   |   |
|                               |                                    |                   |   |
|                               |                                    |                   |   |
|                               |                                    |                   |   |
|                               |                                    |                   |   |
|                               |                                    |                   |   |
|                               |                                    |                   |   |
|                               |                                    |                   |   |
|                               |                                    | <u>З</u> авершить | b |

В списке устройств появится строка с названием сервера видеонаблюдения.

Для добавления камер выберите сервер видеонаблюдения и в контекстном меню нажмите Управление считывателями.

|                                          | 📅 Устройства 🛞 Обновление ПО 🙏 Пользователи контроллеров 🖾 Профили 🕫 Запросы на подключение |                                                   |
|------------------------------------------|---------------------------------------------------------------------------------------------|---------------------------------------------------|
| Сотрудники                               |                                                                                             | Фильтр по с/н, названию, IP контроллера. Нап_     |
| Журналы Мониторинг                       | Названиле Адрес СИ 🔁 🕺 о о́                                                                 | Сервер видеонаблюдения<br>Macroscop               |
| • Заявки                                 | > C <sup>0</sup> Серекси биометрическоя идентификации<br>С Виссонаблодение                  | Серияныя номер                                    |
| ≪ Графики<br>Д <sup>©</sup> Планирование | Сереер Масгозсоре<br>О добевить Ins 772.2730.205.8080                                       | Количество<br>журналов                            |
|                                          | Briptyans-we проходные 😽 CeoAcrea Return                                                    | Параметры подключения<br>Имя хоста                |
| Аль Дизайнер пропусков                   | Сн. и управление сигналтельки<br>Охранно-пожарная сигнализа у Удалить Del                   | IP-адрес 172.27.10.205<br>Порт 8080<br>Маска сети |
|                                          | > 🔯 Мобильные устрояства                                                                    | Шлюз<br>МАС-адрес                                 |
| Проверки Устройства                      |                                                                                             |                                                   |
| ్లది, Объекты доступа                    |                                                                                             |                                                   |
| Пользователи Планировщик                 |                                                                                             |                                                   |
|                                          |                                                                                             |                                                   |
|                                          |                                                                                             |                                                   |
| << свернуть                              |                                                                                             |                                                   |
| 🕐 Поддержка                              |                                                                                             | Сервер опроса устройств <                         |

В окне мастера управления считывателями нажмите кнопку Найти. Все подключенные камеры будут показаны в списке.

| 🖉 Мастер управления считывателями |            |           |               | ? ×     |
|-----------------------------------|------------|-----------|---------------|---------|
| Подключенные считывате            | ели        |           |               |         |
| Найти + Получить                  | 🕀 Добавить | 🛍 Удалить |               |         |
| Подключение Название              | Тип        | Версия ПО | равление про> | Профиль |
|                                   |            |           |               |         |
|                                   |            |           |               |         |
|                                   |            |           |               |         |
|                                   |            |           |               |         |
|                                   |            |           |               |         |
|                                   |            |           |               |         |
|                                   |            |           |               |         |
| 🕑 Выделить все 🛛 🕑 Сня            | ть все     |           |               |         |
|                                   |            |           | От            | мена    |

После того, как камеры видеонаблюдения будут добавлены в ПО Biosmart-Studio v6, их можно подключить в разделе **Мониторинг** или «привязать» к контроллерам.